## How to add and assign Add-Ons

• Navigate to top pane and click select Settings-> Menu Management -> Add-Ons Management.

| 🛞 Ja | asmine Restaurant Management | System | - Admin Module                                    |        |         | - • 🗙 |
|------|------------------------------|--------|---------------------------------------------------|--------|---------|-------|
| File | System Settings Help         |        |                                                   |        |         |       |
| Por  | <u>M</u> enu Management      | •      | <u>M</u> enus Management                          |        |         |       |
| Log  | <u>U</u> sers Manangement    | •      | <u>C</u> ategories Management<br>Items Management | Log In | Log Out | Exit  |
| LUG  | Layout Management            | •      |                                                   |        |         |       |
|      | Accounting Management        | •      | <u>A</u> dd-Ons Management                        |        |         |       |
|      | Stores Management            | •      | Allergy Tags Management                           |        |         |       |
|      | <u>K</u> itchen Settings     | - ▶    | TV Announcements                                  |        |         |       |
|      | Delivery Companies           | - L    | 2                                                 |        |         |       |
|      | Discounts Management         |        |                                                   |        |         |       |
|      | Drivers Management           |        |                                                   |        |         |       |
|      | Void / Re-Open Reasons       |        |                                                   |        |         |       |
|      | Receipt Settings             |        |                                                   |        |         |       |
| L    |                              |        |                                                   |        |         |       |

• Choose name of menu from drop down list and click "add new add-on". Define all add-ons that restaurant have.

| AddOnAssignmentForm |       |      |        |         |                                                                                         |                    |
|---------------------|-------|------|--------|---------|-----------------------------------------------------------------------------------------|--------------------|
| Choose Menu         |       | -    |        |         | Add New Add-On Modify Ad                                                                | d-On Close         |
| Add-On Name         | Price | Cost | Active |         | Choose Item                                                                             |                    |
|                     |       |      |        | >       | Add-On Name                                                                             |                    |
|                     |       |      |        | <<br><< |                                                                                         |                    |
|                     |       |      |        |         |                                                                                         |                    |
|                     |       |      |        |         |                                                                                         |                    |
|                     |       |      |        |         |                                                                                         |                    |
|                     |       |      |        |         |                                                                                         |                    |
|                     |       |      |        |         | Add-Ons Settings for Selected Item                                                      |                    |
|                     |       |      |        |         | Show Add-Ons on Selling Screen Add-Ons are Mandatory Waiter can select Multiple Add-Ope | Change<br>Settings |
|                     |       |      |        |         | - Waren can select Multiple Add-AdaUC                                                   | IOWS               |

- Add the name of add-on in English and Arabic.
- Enter the price and cost of Add-on.
- Mark check in "Add-on is Active"

| Add-Ons Details Form |                                                               |           |              | $\times$ |
|----------------------|---------------------------------------------------------------|-----------|--------------|----------|
| Confirm              | Add-On Name (English)<br>Extra Cheese<br>Add-On Name (Arabic) |           | الجبن إضافية | ]        |
| Close                | Add-On is Active<br>Selling Price                             | Cost<br>2 |              | ]        |

• Once you defined all add-ons, assign each item their respective add-ons from add-on list.

| 🎲 AddOnAssignmentForm                                                  |               |                                        |     |         | ×                                                                                                    |
|------------------------------------------------------------------------|---------------|----------------------------------------|-----|---------|----------------------------------------------------------------------------------------------------|
| Choose Menu Normal Menu, Default                                       |               | ~                                      |     |         | Add New Add-On Modify Add-On Close                                                                                                    |
| Choose Menu Normal Menu, Default Add-On Name Extra Cheese قلجين إضافية | Price<br>5.00 | <ul> <li>Cost</li> <li>2.00</li> </ul> | Yes | <<br><< | Add New Add-On Modify Add-On Close Choose Item Beef Pizza Large                                                                                                |
|                                                                        |               |                                        |     |         | Add-Ons Settings for Selected Item  Show Add-Ons on Selling Screen Add-Ons are Mandatory ivate Windows Waiter can select Multible Add-Ons to activate Windows. |

- Choose item from "Choose item" drop down list.
- Click on the add on that you want to assign.
- Click on right arrow to assign add on to the menu item.
- Click left arrow to remove the assigned add-on.

| Add-Ons Settings Form |                                                                                  | ×                                                                               |                                                                                                    |                    |
|-----------------------|----------------------------------------------------------------------------------|---------------------------------------------------------------------------------|----------------------------------------------------------------------------------------------------|--------------------|
| Confirm               | Add-Ons Settings<br>✓ Show Add-Ons o<br>✓ Add-Ons are Mar<br>□ Waiter can select | s <b>for Selected Item</b><br>n Selling Screen<br>ndatory<br>t Multible Add-Ons |                                                                                                    |                    |
|                       |                                                                                  |                                                                                 |                                                                                                    |                    |
|                       |                                                                                  | Add-Ons Settings                                                                | for Selected Item<br>s on Selling Screen<br>landatony ivate Windows<br>ect Multible Add-Ons to activate | Change<br>Settings |

- For each assigned Add-on select "change settings"
  - Click show add-on on selling screen.
  - If add-ons are mandatory, then mark the option.
  - If there are multiple add-ons mark the option "waiter can select multiple add-ons"